## ΟΔΗΓΙΕΣ ΑΝΑΚΤΗΣΗΣ ΚΩΔΙΚΩΝ ΓΙΑ ΜΑΘΗΤΕΣ

- 1. Συνδεθείτε στην ιστοσελίδα του Πανελλήνιου Σχολικού Δικτύου (ΠΣΔ) https://www.sch.gr/
- 2. Πατήστε «Ξέχασα το όνομα χρήστη/κωδικό μου» στο σημείο που δείχνει το κόκκινο βέλος

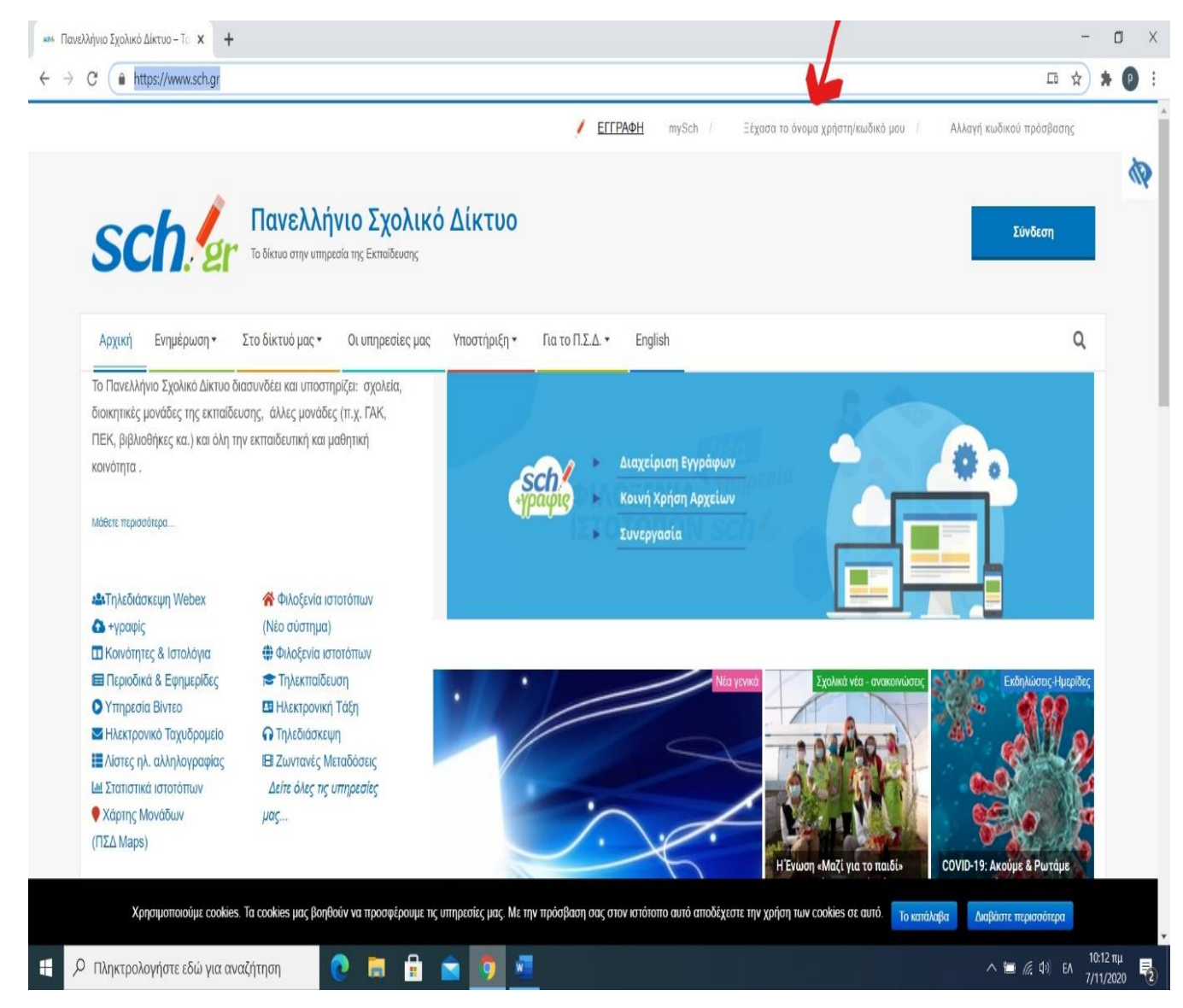

## 3. Μόλις πατήσετε θα εμφανιστεί η παρακάτω σελίδα

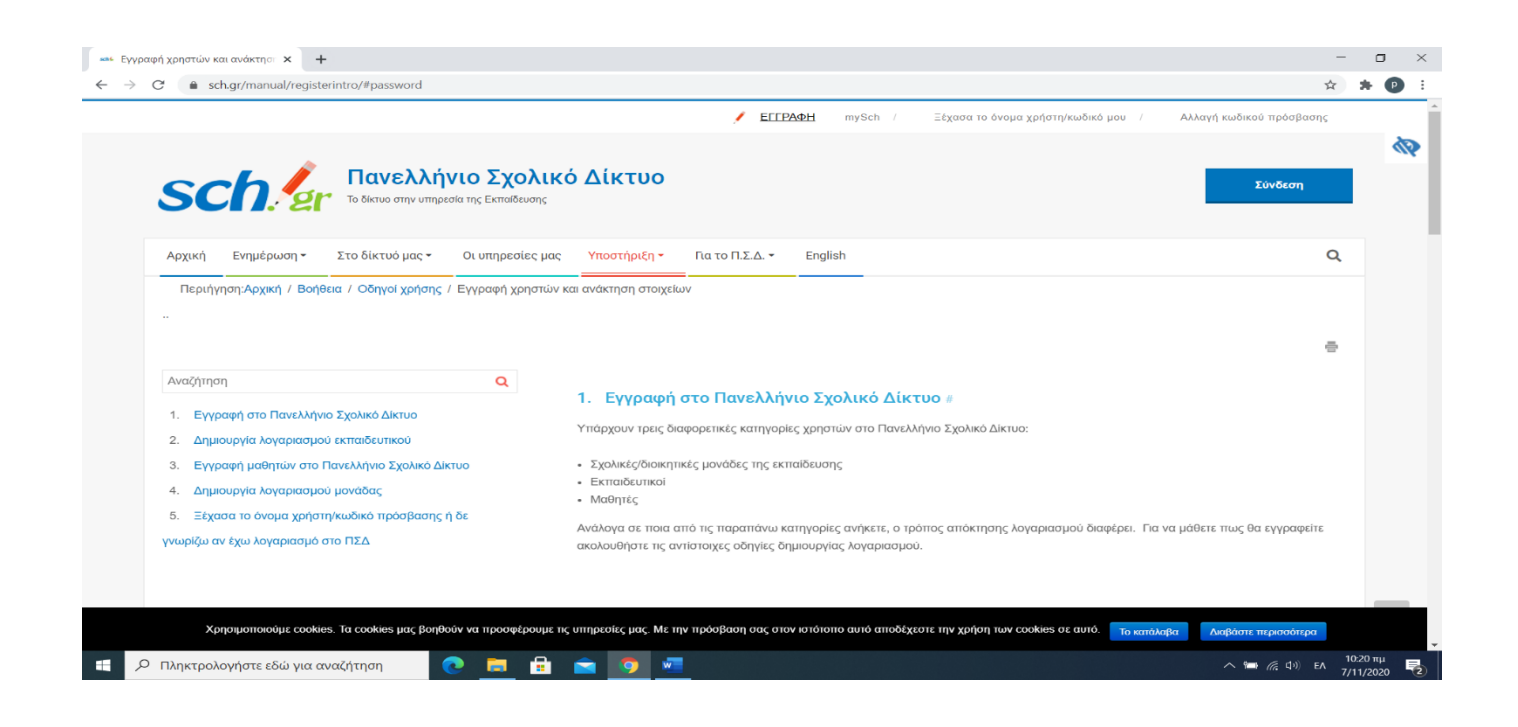

4. Πηγαίνετε στο τέλος της σελίδας και πατήστε «Ανάκτηση στοιχείων λογαριασμού/κωδικού» στο σημείο που δείχνει το κόκκινο βέλος (όπως βλέπετε στην παρακάτω εικόνα)

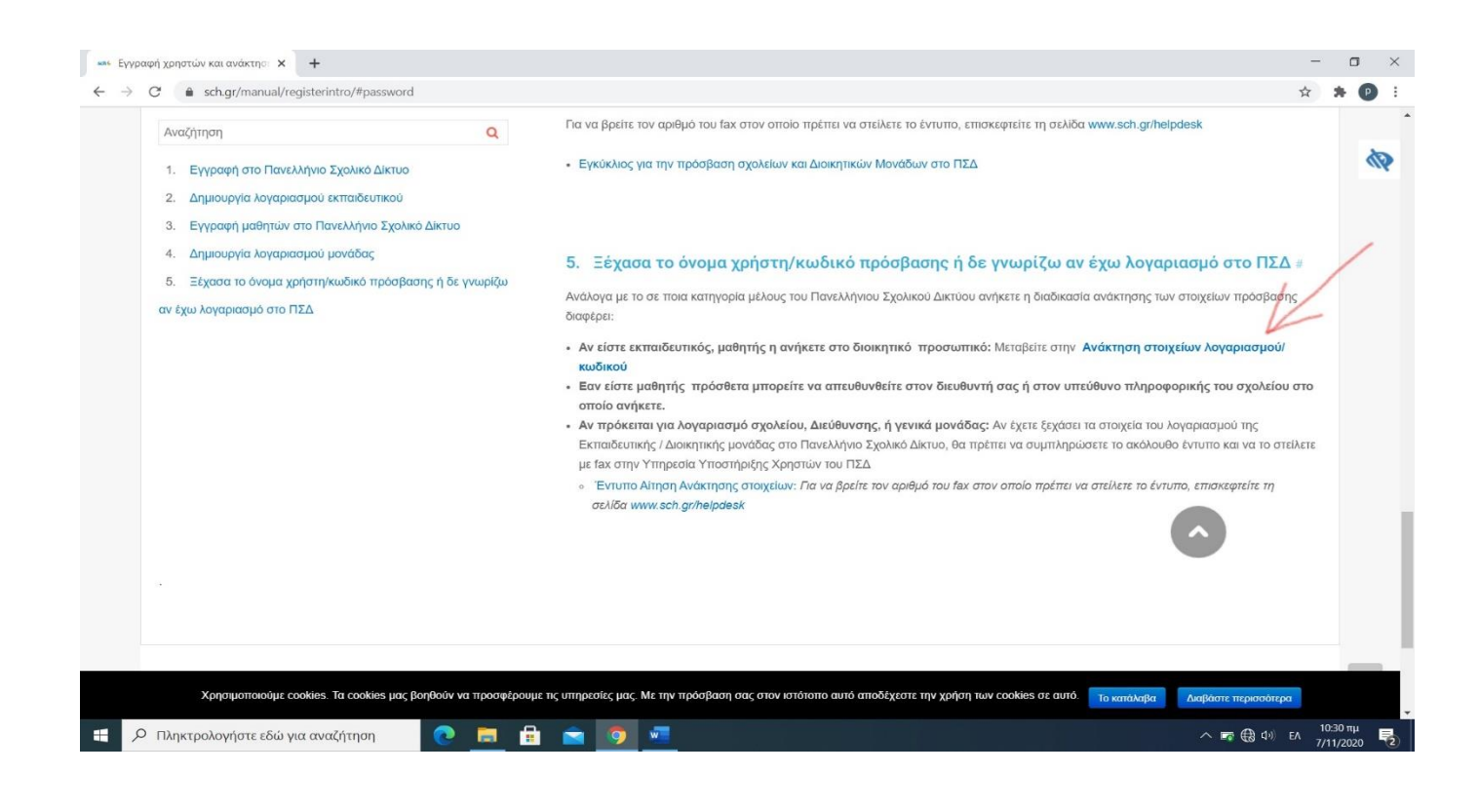

5. Στη σελίδα που θα εμφανιστεί και στο σημείο που δείχνει το βέλος, πληκτρολογήστε το username (αποτελείται από το γράμμα a και 6 ή 7 αριθμούς) και πατήστε συνέχεια.

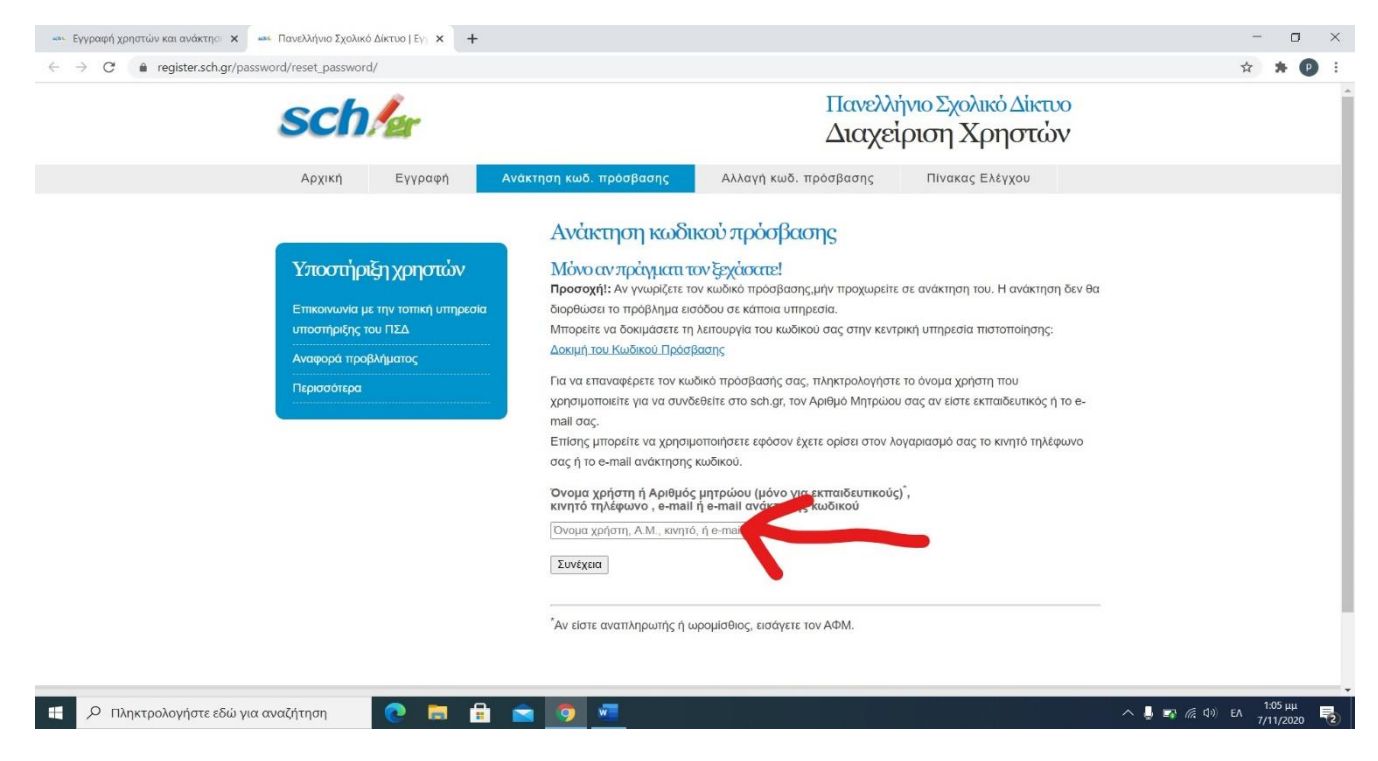

Στη διεύθυνση θα αναγράφεται το email που είχατε δώσει κατά την αρχική σας εγγραφή

| schler                                                                                                    | Πανελλήνιο Σχολικό Δίκτυο<br>Διαχείριση Χρηστών                                                                                                    |  |
|----------------------------------------------------------------------------------------------------|----------------------------------------------------------------------------------------------------|--|
| Αρχική Εγγραφη Ανάκτηση κωδ. πρόσβασης<br>Υποστήρεξη χρηστών<br>Επικοινωνία με την τοπική υπηρεσία<br>υποστηριξης του ΠΣΔ<br>Αναφορά προβλήματος<br>Γιερισσότερα | Αλλαγή κωδ. πρόσβασης Πινακας Ελέγχου<br>ου ανάκτήστης κωδικού πρόσβασης<br>α ανακτήσετε τον λογαριασμό σας.<br>σης με μήνυμα ηλεκτρονικού ταχυδρομείου στη διεύθυνση: m***2@yahoo.gr<br>αποστολή απήματος μέσω fax |  |
| Ηλεκτρονικό Ταχυδρομείο   Κοινότητες & Ιστολ<br>Αποποίηση ευθύνης & Δήλωση εχεμύθειας   Προστασία προ                                                            | όγια   Φιλοξενία Ιστοσελίδων   Υπηρεσία Βίντεο<br>σωπκών δεδομένων   Επικοινωνία   Αναφορά προβλήματος                                                                                                    |  |

💽 🧮 🔒 🖻 🧕